г. Самара, 2024

Подготовил Преподаватель: Варвик Э.В.

Группа: ДОУ-23-01 Дата проведения: 30.10.2024 г.

# Тема: Создание и редактирование документа

МДК 03.01 Технология выполнения работ должности служащих «Секретарь-администратор

ГАПОУ «Самарский государственный колледж»

## Цели занятия:

Научиться создавать документ в текстовом редакторе и редактировать его.

обучающая: Отработка навыков редактирования документов в текстовом редакторе;

развивающая: Оформление деловой, текстовой документации согласно нормам;

воспитательная: Развитие чувства вкуса при оформлении документа.

#### Задачи:

- познакомиться со способами создания документа;
- программными средствами для работы с текстом;
- освоить основные возможности текстовых редакторов;
- освоить панели инструментов программы Microsoft Word;
- освоение навыков редактирование текста.

Фронтальный опрос

Вопросы по пройденному материалу:

1. Для чего предназначен текстовый редактор Microsoft Word?

2. Перечислите полезные свойства Microsoft Word?

3. Перечислите из каких элементов состоит окто Microsoft Word?

4. Для чего нужны шаблоны?

# Создание документа

Документ1 - Word

-

# Создать

| Создать |  |
|---------|--|
| Открыть |  |

Сведения

 $\langle \boldsymbol{\leftarrow} \rangle$ 

Поиск шаблонов в сети

OTINT PAROTS

ADDO

Современное хронол...

Шаблон буклета, складываю...

Сохранить

Предложения для поиска: Бизнес Карточки Листовки Письма Образование Сопроводительные письма и резюме Праздник

>

Обзор

Добро пожаловать в...

Современное хронол...

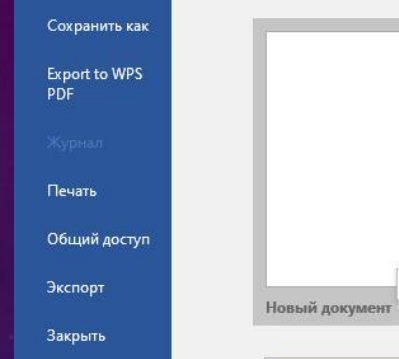

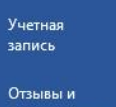

предложения

Параметры

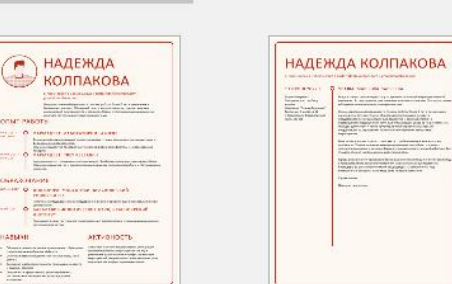

Новый документ

Буклет компании

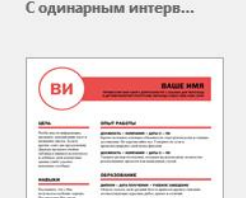

Q

Aa

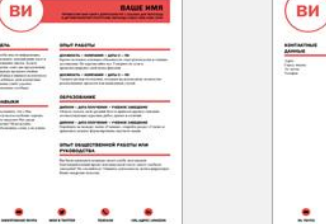

Безупречное резюм...

.....

O

P

Январь

-

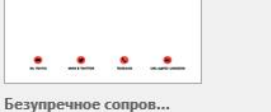

**≜**MOO

SAULE HAR

Аккуратное сопровод...

AND TOTSTATCES ADDRESS ADDRESS

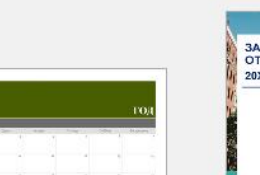

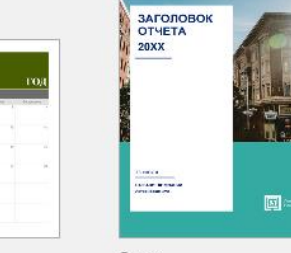

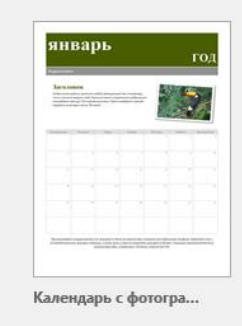

**♦**M00

. .

. .

An and a second second

BALLIE HAAR

(107.0103.ton) Beens (Directories) (107.es) Beens (Directories) Amount of the second second se

Аккуратное резюме...

Резюме "Синие сфер...

0

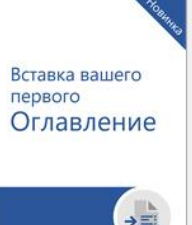

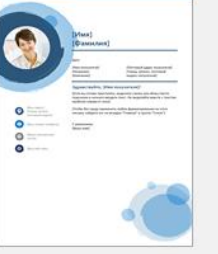

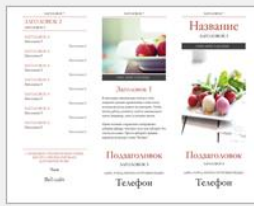

Сопроводительное п...

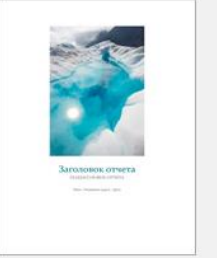

Реферат с фотографи...

→■ Руководство по доба...

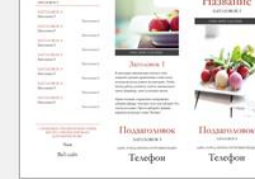

Буклет с заголовками

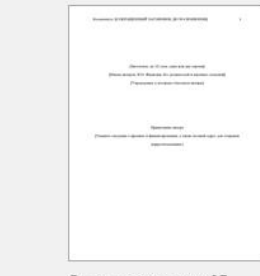

Отчет по стандарту АР...

Буклет, посвященный моде

Я

Ежедневник "Синие...

w

Календарь с баннером

-

T

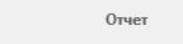

THE AND THE WAY AND THE PARTY OF

**Р** Поиск 

Открыть ранее созданные документы

Ħ 🔿

|                                | _                  | Документ1 - Word                                                                                                    |
|--------------------------------|--------------------|----------------------------------------------------------------------------------------------------|
| $(\leftarrow)$                 |                    |                                                                                                    |
| Сведения                       | Открыть            |                                                                                                    |
| Создать                        |                    | Документы Папки                                                                                                    |
| Открыть                        | Последние          |                                                                                                    |
| Сохранить                      | OneDrive           | Закрепите нужные файлы, чтобы легко найти их позже. Щелкните значок булавки, который<br>появляется при наведении указателя мыши на                   |
| Coxpанить как<br>Export to WPS | Этот компьютер     | Сегодня                                                                                                    |
| PDF                            | 🕂 Добавление места | Рабочий стол » ВАРВИК работа » ВАРВИК » Открытые уроки 30.10.2024 14:04                                                                              |
| журнал                         | - O630p            | Загрузки 30.10.2024 12:14                                                                                                    |
| Печать<br>Общий доступ         |                    | открытый урок_бинарный урок (3).doc 29.10.2024 18:58 Загрузки                                                                                        |
| Экспорт                        |                    | открытый урок_бинарный урок.doc 29.10.2024 18:56<br>Рабочий стол » ВАРВИК работа » ВАРВИК » 2024-2025 уч год                                         |
| Закрыть                        |                    | открытый урок 2019 скрин.docx<br>Рабочий стол » ВАРВИК работа » ВАРВИК » Варвик портфолио 29.10.2024 18:50                                           |
| Учетная                        |                    | 4 Сеть архивов Российской Федерации.docx 29.10.2024 15:05 ★<br>Рабочий стол » ВАРВИК работа » ВАРВИК » дисциплины » дисц                             |
| запись                         |                    | На этой неделе C:\Users\marketing\Desktop\BAPBИK работа\BAPBИK\дисциплины\дисциплины 24-25\MДК.02.01 по ДОУ\4 Сеть архивов Российской Федерации.docx |
| Отзывы и<br>предложения        |                    | скан приписного Базарнов Антон KC.docx           28.10.2024 19:01           Рабочий стол » ВАРВИК работа » ВАРВИК » 2024-2025 уч год » К             |
| Параметры                      |                    | хар-ка новый бланк ИС-21-03.docx<br>Рабочий стол » ВАРВИК работа » ВАРВИК » 2024-2025 уч год » И<br>28.10.2024 18:59                                 |
|                                |                    | хар-ка новый бланк.docx<br>Рабочий стол » ВАРВИК работа » ВАРВИК » 2024-2025 уч год » И<br>28.10.2024 18:42                                          |
|                                |                    | Двусторонний договор (с организацией) (3).docx<br>Рабочий стол » ВАРВИК работа » ВАРВИК » 2024-2025 уч год » д<br>28.10.2024 18:29                   |
|                                |                    | Трехсторонний договор с совершеннолетним (1)<br>Рабочий стол » ВАРВИК работа » ВАРВИК » 2024-2025 уч год » д<br>28.10.2024 18:29                     |
|                                |                    | Двусторонний договор (с организацией) (3).docx 28.10.2024 18:18 Загрузки                                                                             |
|                                |                    | Трехсторонний договор с совершеннолетним (1) 28.10.2024 18:17<br>Загрузки                                                                            |
|                                |                    | Приложение 5. Шаблон_согласия_ОПД (1).docx<br>Загрузки 28.10.2024 16:17                                                                              |
|                                |                    | Приложение 5. Шаблон_согласия_ОПД.docx 28.10.2024 16:12<br>Загрузки ▼                                                                                |
|                                |                    | Восстановить несохраненные документы                                                                                                    |

💽 📕 Y 9 🥵 🖥 💶 🐂 🗹 🥥 🕼

Поиск

Вход ? — 🗇 🗙

- 1. Установка параметров страницы: поля, формат бумаги, ориентация страницы. (Меню Макет/Параметры страницы/ откроется диалоговое окно.
- 2. Основными этапами Создания (подготовки) текстовых документов в Word являются:
  - 🛛 набор текста
  - редактирование текста
  - форматирование
  - 🗖 проверка правописания
  - 🗖 печать текста
  - сохранение
- Текстовые процессоры могут одновременно работать с несколькими документами в различных окнах. Ввод и редактирование текста осуществляется в активном окне, в котором возможен доступ к командам меню. Команды в меню Окно позволяют упорядочивать окна документов, переходить из одного окна в другое и разделять рабочую область окна на две части.

# 4. Сохранение документа Word

- Во время работы с документом, он находится в оперативной памяти. Для того чтобы записать этот файл на диск, необходимо в меню Файл выбрать команду Сохранить, и задать необходимые параметры в окне диалога Сохранение документа.
- При сохранении документа в окне диалога необходимо: Указать Имя файла, выбрать Тип файла (автоматически сохраняется Документ Word), выбрать папку, в которой сохраняются атрибуты файла, и диск на котором будет сохранен файл. Открытый файл можно сохранить на диск под другим именем, выбрав в меню Файл команду Сохранить как.

1. Установка параметров страницы: поля, формат бумаги, ориентация страницы. (Меню Макет/Параметры страницы/ откроется диалоговое окно.

| 🛚 Автосохранение 🔵 📙 открытый урок_бинарный урок -                                                                                                    | режим совместимости - Word                                                                                                    |                                                                                                    |
|----------------------------------------------------------------------------------------------------|----------------------------------------------------------------------------------------------------|----------------------------------------------------------------------------------------------------|
| Файл Главная Вставка Конструктор <mark>Макет</mark> Ссылки                                                                                                    | Рассылки Рецензирование Вид Справи                                                                                                    | авка Конструктор таблиц Макет                                                                                                    |
| Поля Ориентация Размер Колонки 2: Номера строк ~<br>Водовности страницы Газание страницы Газание страницы Газание страница Газание страница Газание страница Газание страница Самиранска страние страние страни | Отступ Интервал<br>→ Ξ Слева: 0 см 0 т 0 пт 0 пт 0 пт 0 пт 0 пт 0 пт 0 пт                                                                                                    | Голожение Обтекание Переместить Переместить Переместить Выреления<br>× текстом × вперед × назад × выделения № Повернуть ×<br>Упорядочение            |
|                                                                                                    | . 4 5 6 7 9 0 10 11 12                                                                                                    | . 12 12                                                                                                    |
| Поля Размер бумаги<br>Поля Размер бумаги<br>Поля Верднее: 3,5 см<br>Левое: 2 см<br>Переплед: 0 см<br>Ориентация<br>Книжная Адьбомная<br>Страницы<br>недколько страниц:<br>Образец                                                                                                    | ?     ×       Источник бумаги            ●            ●            ●            ●            ●            ●            ●            ●            ●            ●            ●            ●            ●            □            ●            □            ●            □            ●            □            ●            □            □            □            □            □            □            □            □            □            □            □            □            □            □            □            □            □            □            □            □            □            □            □            □            □            □            □            □            □ | <ul> <li>ими<br/>идам<br/>нтов,<br/>а на</li> <li>Для<br/>ірать</li> <li>rd),<br/>ором</li> <li>Закрепление: проверить записи в тетрадках</li> </ul> |
| Применит <u>ь</u> к: к выделенны                                                                                                    | м разделам                                                                                                    | Активация Windows                                                                                                    |
| По умолчанию                                                                                                    | ОК Отмена                                                                                                    | Параметры".                                                                                                    |

2. Основными этапами Создания (подготовки) текстовых документов в Word являются:

- 🛛 набор текста
- редактирование текста
- форматирование текста
- 🗆 проверка правописания
- 🛛 печать текста
- сохранение

# Набор текста

Для ввода текста в Word необходимо поставить курсор в нужное место и начать печатать. Особенностью в данном случае является то, что текст можно вводить в любом месте страницы: достаточно сделать двойной щелчок левой клавишей мыши в том месте, откуда необходимо начать печатать.

# Редактирование текста

Самыми распространенными операциями редактирования текста являются: удаление, замена, вставка, выделение, создание гиперссылки, изменение размера и стиля.

# Форматирование текста

Форматирование – это оформление текста. Абзацы, заголовки и подзаголовки, размер, цвет и тип шрифта. Все эти элементы облегчают восприятие текста, привлекают внимание и мотивируют к прочтению

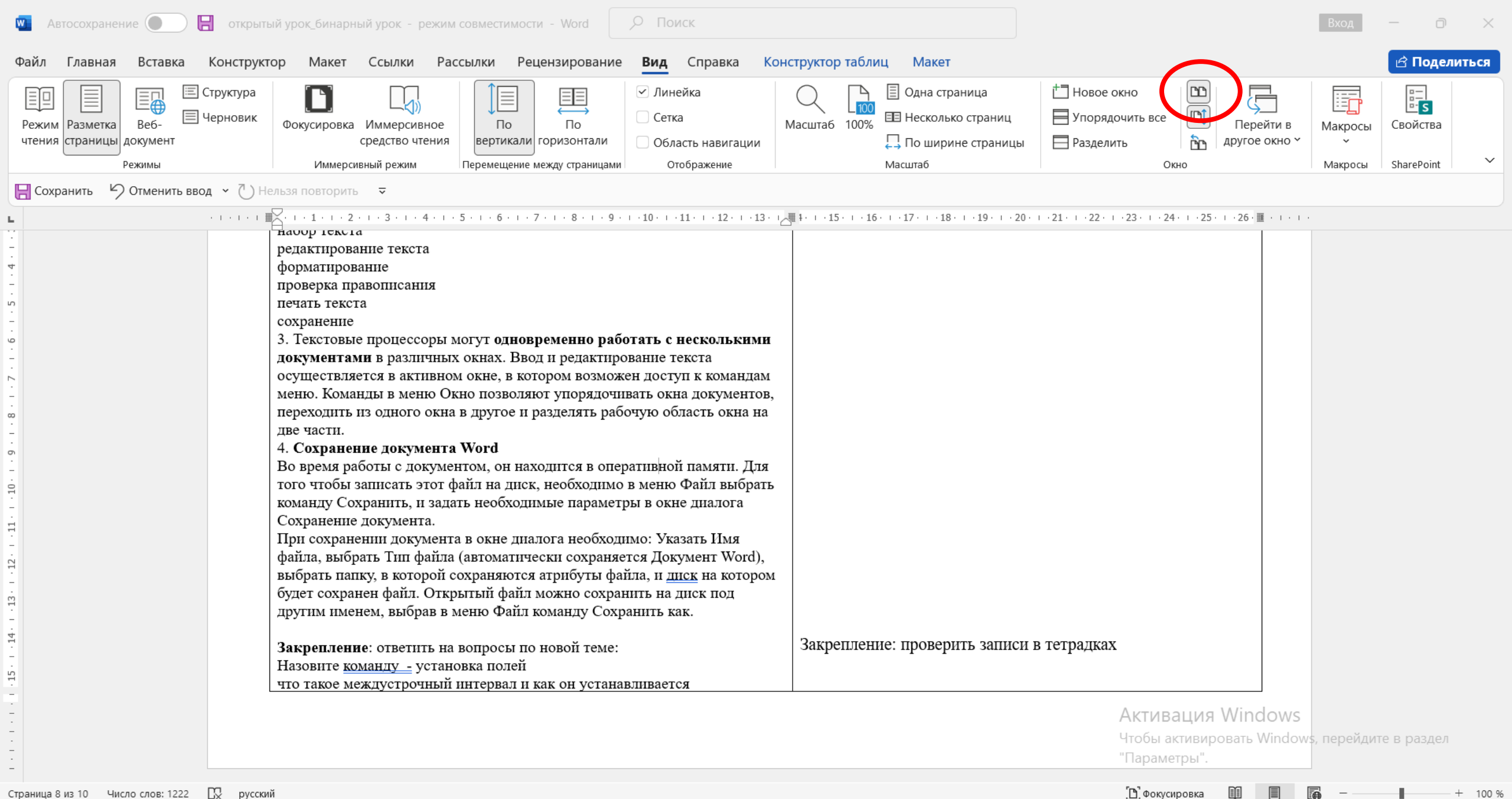

ヘ PYC 奈 d)) /=

Страница 8 из 10 Число слов: 1222 🖳 русский

Облачно

**Q** Поиск

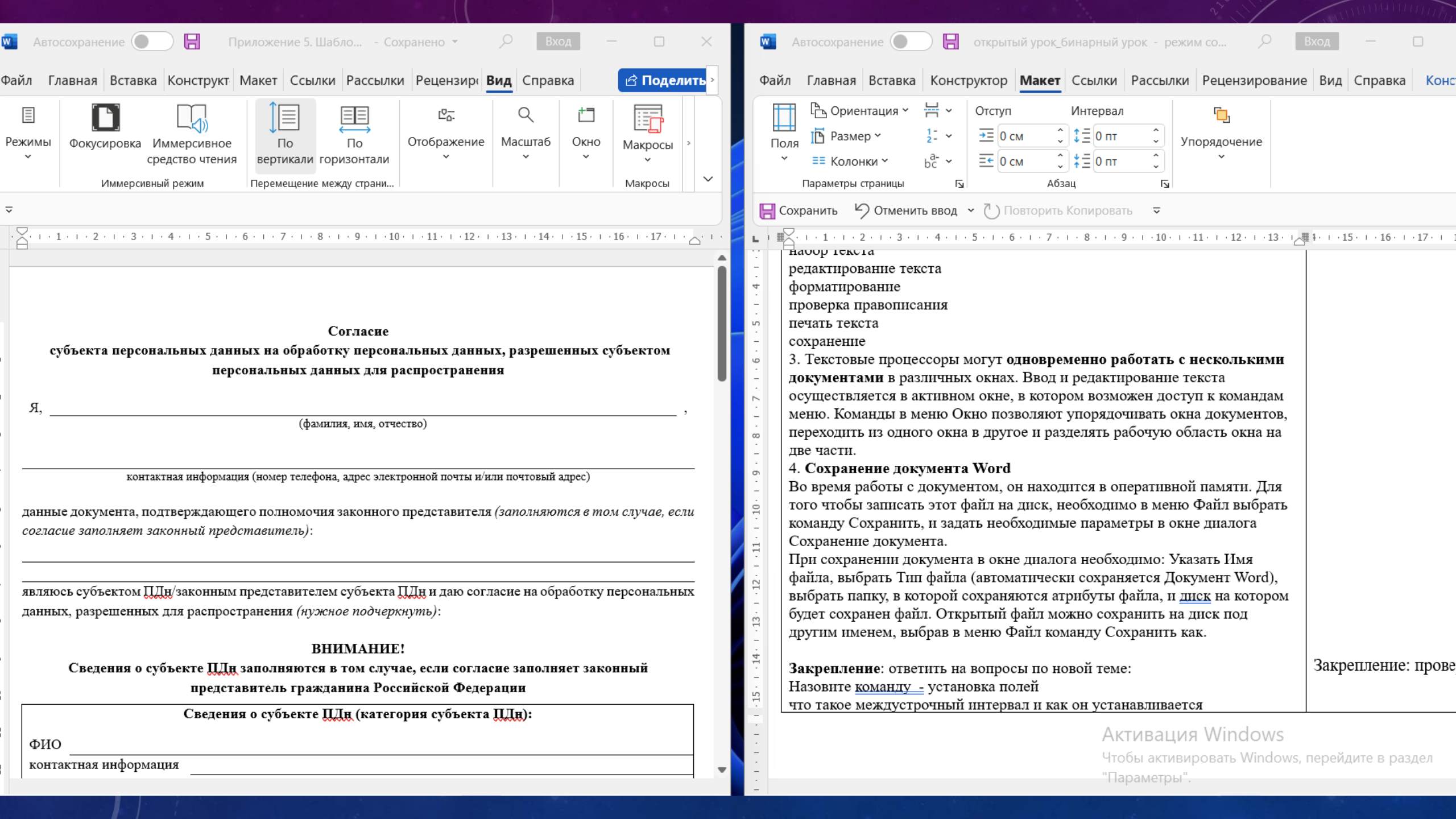

# Проверка правописания

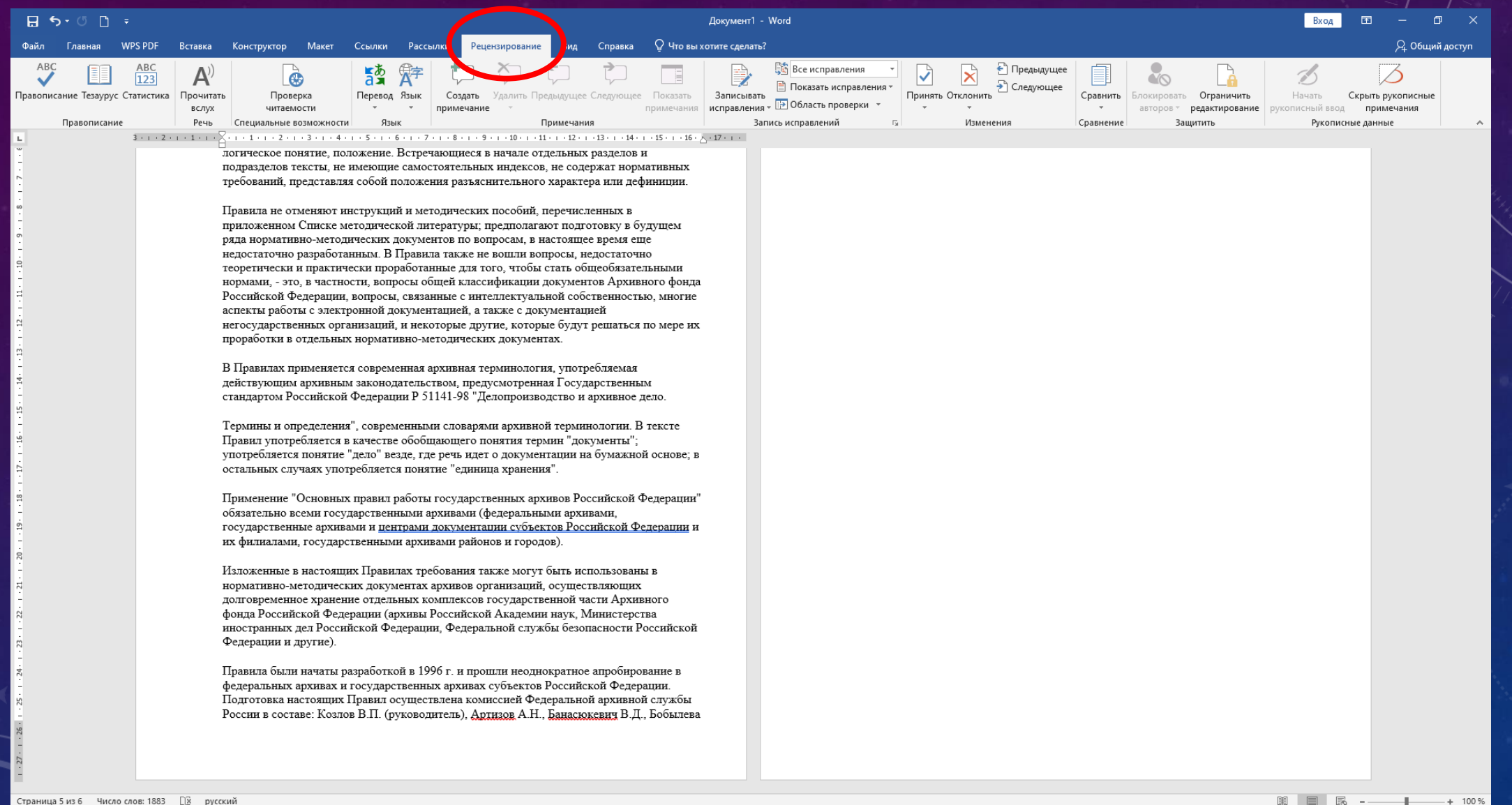

Поиск

| 🖬 ㅎ~ ˝ 🗅 후                                                                                                    | Документ1 - Word                                                                                                    | Вход 🖬 — 🗗 🗙                                                                                                    |
|----------------------------------------------------------------------------------------------------|----------------------------------------------------------------------------------------------------|----------------------------------------------------------------------------------------------------|
| Файл Главная WPS PDF Вставка Конструктор М                                                                                                    | Лакет Ссылки Рассылки <mark>Рецензирование</mark> Вид Справка 🖓 Что вы хотите сделать?                                                                                                    | <b>Д</b> . Общий доступ                                                                                                    |
| АВС<br>Правописание Тезаурус Статистика<br>Правописание<br>Правописание<br>Правописание<br>Проверка<br>ВСЛУХ<br>Речь<br>Специальные возм<br>Специальные возм<br>ВСЛУХ<br>Речь<br>Специальные возм<br>Специальные возм | и создать Удалить Предыдущее Следующее Показать примечания примечания примечания запись исправлений таких исправлений таких исправлений исправлений исправлений исправлений таких исправлений таких исправлений таких исправлений таких исправлений исправлений таких исправлений таких исправлений таких исправлений таких исправлений таких исправлений таких исправлений таких исправлений исправлений исправлений таких исправлений исправлений и                                                                                     | авнить<br>Блокировать Ограничить<br>авторов редактирование<br>Ввнение<br>Защитить<br>Ванение<br>Защитить<br>Правописание<br>Скрыть рукописные<br>рукописные даные<br>Скрыть рукописные<br>рукописные даные<br>Скрыть рукописные<br>рукописные даные<br>Скрыть рукописные<br>рукописные даные<br>Скрыть рукописные стримечания<br>Скрыть рукописные стримечания<br>Скрыть рукописные стримечания<br>Скрыть рукописные стримечания<br>Скрыть рукописные стримечания<br>Скрыть рукописные стримечания<br>Скрыть рукописные стримечания<br>Скрыть рукописные стримечания<br>Скрыть рукописные стримечания<br>Скрыть рукописные стримечания<br>Скрыть рукописные стримечания<br>Скрыть рукописные стримечания<br>Скрыть рукописные стримечания<br>Скрыть рукописные стримечания |
|                                                                                                    | подразделов техсты, не имеющие самостоятельных индексов, не содержат нормативных<br>требований, представляя собой положения разыксиительного характера или дефиниция.<br>Правила не отменяют инструкций и методических пособий, перечисленных в<br>приложеннов Списке методических подвуческих пособий, перечисленных в<br>приложеннов Списке методических подвуческих пособий, перечисленных в<br>приложеннов Списке методических паракументов по вопросам, в настоящее время еще<br>недостаточно разработанным. В Правила также не вошты вопросам, в настоящее время еще<br>недостаточно разработанным. В Правила также не вошты вопросам, и настоящее время еще<br>недостаточно разработанным. В Правила также не вошты вопросам, и настоящее время еще<br>недостаточно разработанным. В поравила для того, чтобы стать общеобразательныхи<br>нормали, - это, в частности, вопросы общей классификации документов Архивното фолда<br>Российской Федерации, вопросы общей классификации документов Архивното фолда<br>Российской Редерации, вопросы общей классификации документов Архивното фолда<br>Российской Редерации, вопросы срязие склорые доутие, которые бултие, решаться по мере их<br>проряботы в отдельных нормативно-методических документах.<br>В Правилах применяется современная архивная терминология, употребляемая<br>действующим архивным законодательством, предусмотренява Тосударственным<br>станкартом Российской Федерации Р 51141-98 "Делопроиводство и архивнод стою, в<br>остальвых случаях употребляется понятия термина "документы";<br>употребляется понятие "доло" веда, где речь вдаг о документации на бумаваной основе, в<br>остальвых случаях употребляется понятия "единица хранения".<br>Применение "Основных правил работы государственных архивов Российской Федерации в<br>обязательно всеми государственным архивами (федеральныя и документы и<br>но фланаваци, гесударственными архивами рабовов и тородо).<br>Изложенные в ракломинами правлаю и тородо.<br>Изложенные в растоящих документации сбольсто и тородов.<br>Изложенные в растоящих документаки рабовов и тородов.<br>Изложенные в растоящих праета покитеской бусярственных архивого<br>фонда Российск | Раматика<br>Втавъте запятую перед союзом                                                                                                    |
| Страница 5 из 6 Слово 30 из 1883 🔯 русский<br>ПОИСК Й                                                                                                    | <ul> <li>O C N O C</li> <li>O C N O C</li> <li>O C N O C</li> </ul>                                                                                                    | ■ ■ 尾 - + 100%<br>へ 遠 ● (《 d× PyC 13:43<br>30.10.2024 <b>炅</b>                                                                                                    |

# Печать текста (документа)

4 5 изб ▶

🖽 🔿 🕲 📕 Y 🧿 🦗 🖥 💷 🦷 🏈 🥥 😰

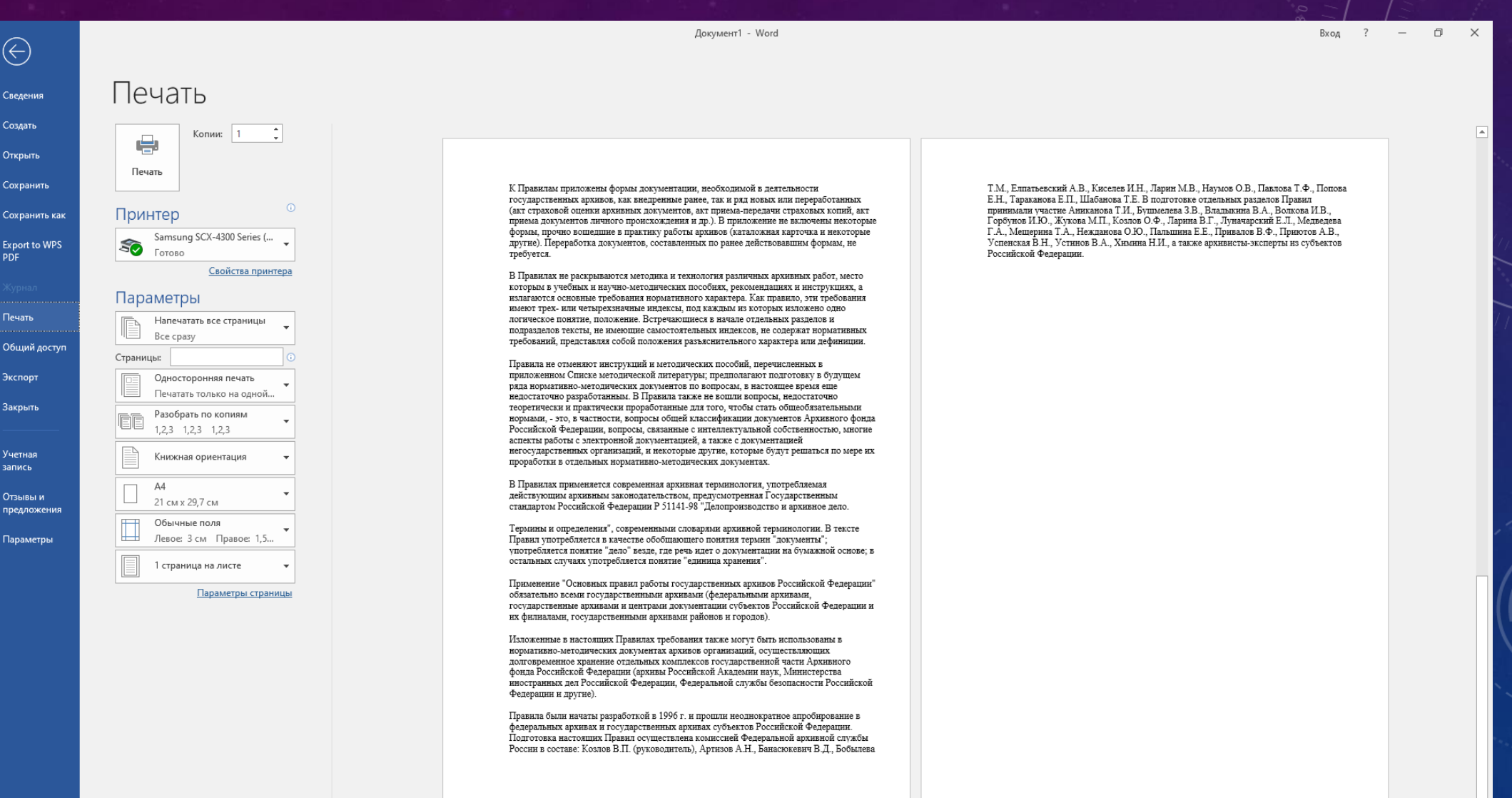

#### Поиск

 $(\leftarrow)$ 

Свеления Созлать

Открыть

Сохранить

PDF

Печать

Экспорт

Закрыть

Учетная

запись

Отзывы и

Параметры

75 % - -----

# Сохранение документа Word

Во время работы с документом, он находится в оперативной памяти. Для того чтобы записать этот файл на диск, необходимо в меню Файл выбрать команду Сохранить, и задать необходимые параметры в окне диалога Сохранение документа.

При сохранении документа в окне диалога необходимо: Указать Имя файла, выбрать Тип файла (автоматически сохраняется Документ Word), выбрать папку, в которой сохраняются атрибуты файла, и диск на котором будет сохранен файл. Открытый файл можно сохранить на диск под другим именем, выбрав в меню Файл команду Сохранить как.

|                         |                                                                     | открытый урок_бинарный урок - режим совместимости - Word | d Вход 🙂 🙁 ? — 🗇 🗙                                                               |
|-------------------------|---------------------------------------------------------------------|----------------------------------------------------------|----------------------------------------------------------------------------------|
| $\odot$                 | Добрый вечер                                                        |                                                          |                                                                                  |
| 🏠 Главная               | ∨ Создать                                                           |                                                          |                                                                                  |
| 🗋 Создать               |                                                                     |                                                          |                                                                                  |
| Открыть                 | Обзор                                                               | Aa                                                       | инсарь тоз                                                                       |
| Сведения                | ÷                                                                   |                                                          |                                                                                  |
| Сохранить               | Новый документ Добро пожаловать в Word                              | С одинарным интервало Резюме (серо-голубое оф К          | (алендарь с фотографией Руководство по добавлен Современное хронологич           |
| Сохранить как           |                                                                     |                                                          | Другие шаблоны $	o$                                                              |
|                         | Последние Закрепленные                                              |                                                          |                                                                                  |
| Печать                  | В Имя                                                               |                                                          | Дата изменения                                                                   |
| Общий доступ<br>Экспорт | Приложение 5. Шаблон_согласия_ОПД<br>Загрузки                       |                                                          | 6 мин назад                                                                      |
| Закрыть                 | открытый урок_бинарный урок<br>Загрузки                             |                                                          | 1 ч назад                                                                        |
|                         | хар-ка новый бланк ИС-21-03<br>Загрузки                             |                                                          | Вчера в 23:41                                                                    |
|                         | скан_приписного_Базарнов_Антон_КС<br>D: » работа » 2024-2025 уч год |                                                          | Вчера в 23:35                                                                    |
| Учетная запись          | скан_приписного_Базарнов_Антон_КС<br>Загрузки                       |                                                          | Вчера в 23:23                                                                    |
| Отзывы и<br>предложения | скан приписных 2024<br>Загрузки                                     |                                                          | Активация Windows<br>Пт в 0:18<br>Чтобы активировать Windows, перейдите в раздел |
| Параметры               | Заявки на все виды                                                  |                                                          | Чт в 23:30                                                                       |

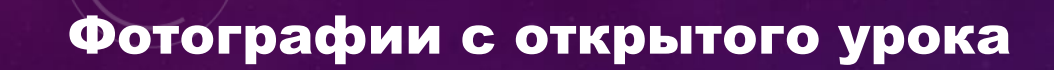

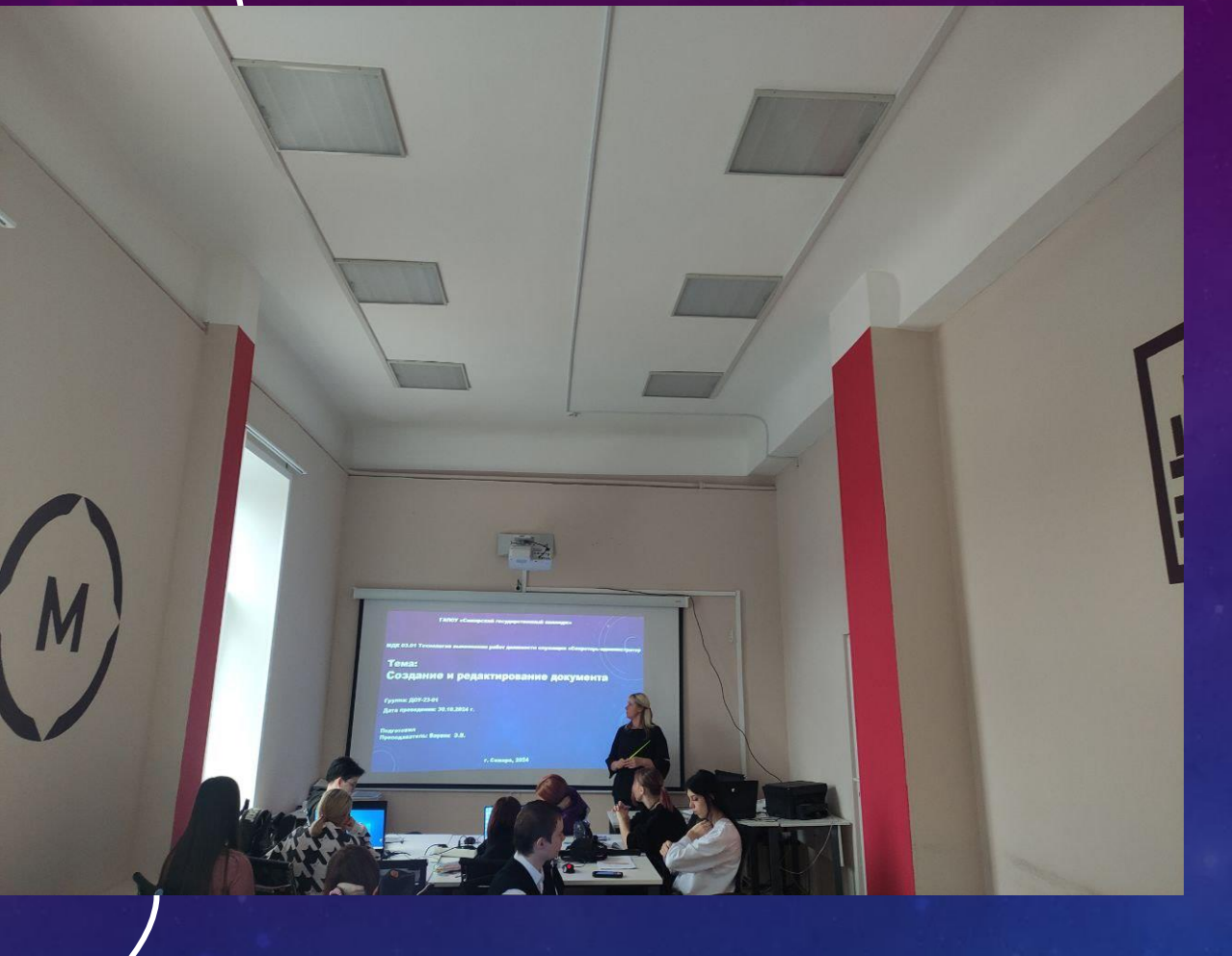

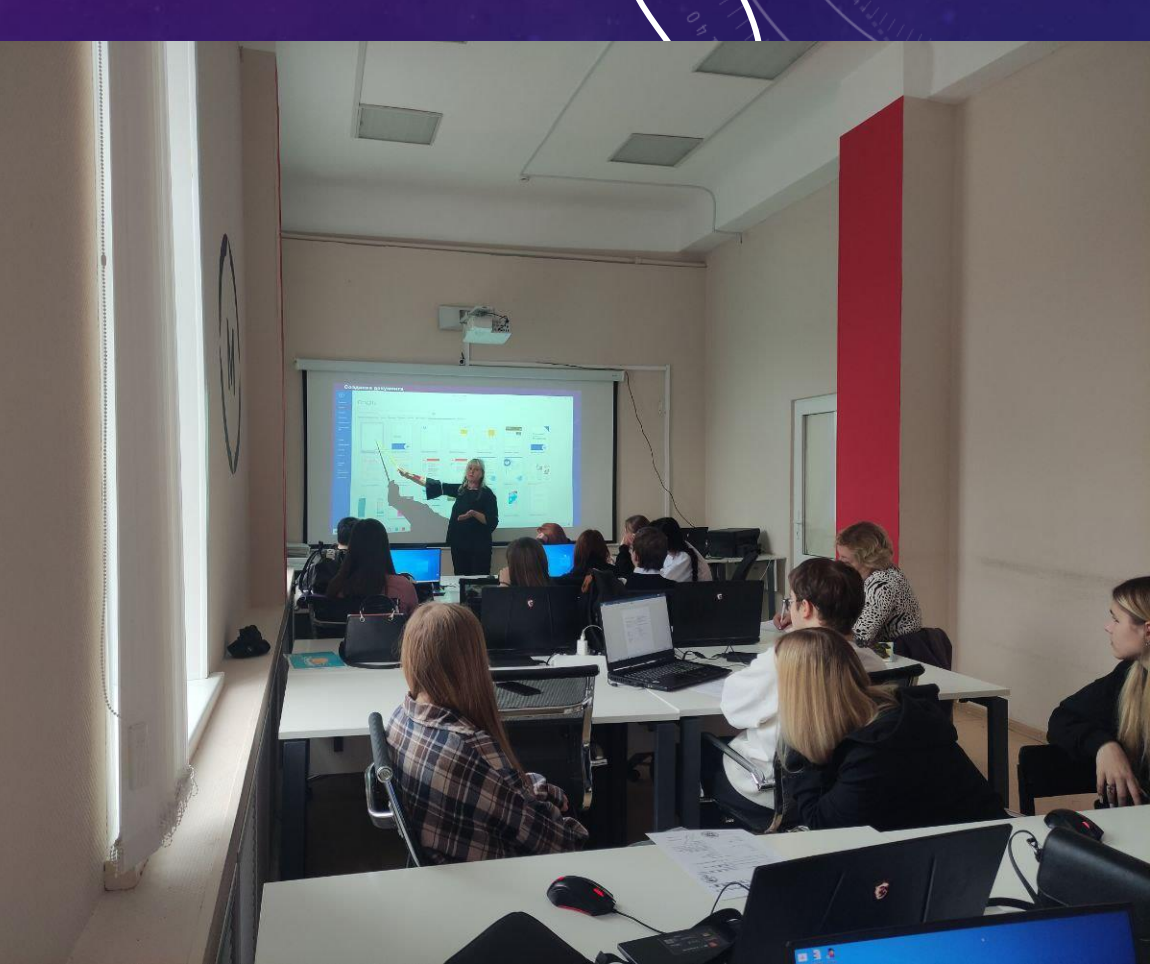

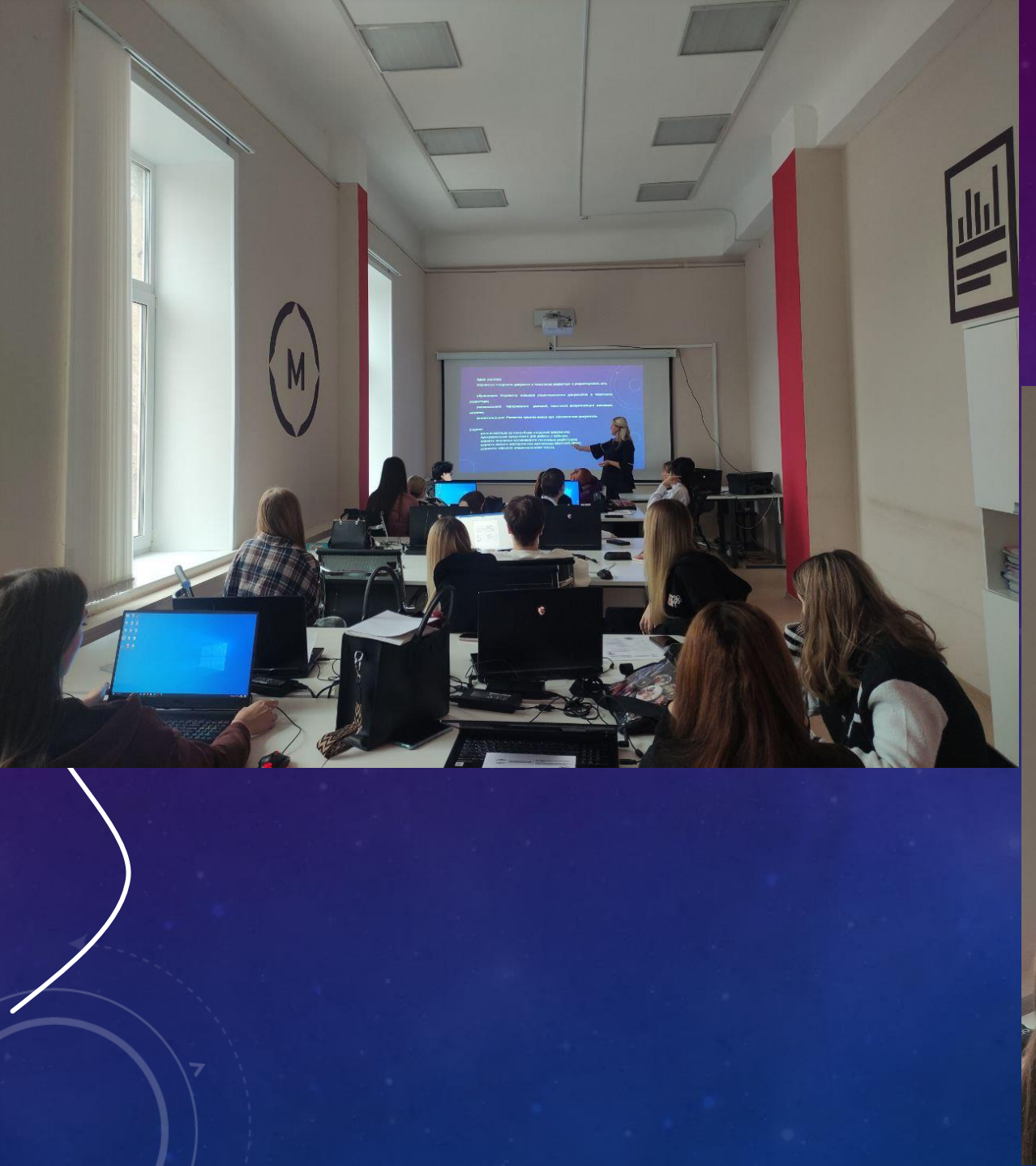

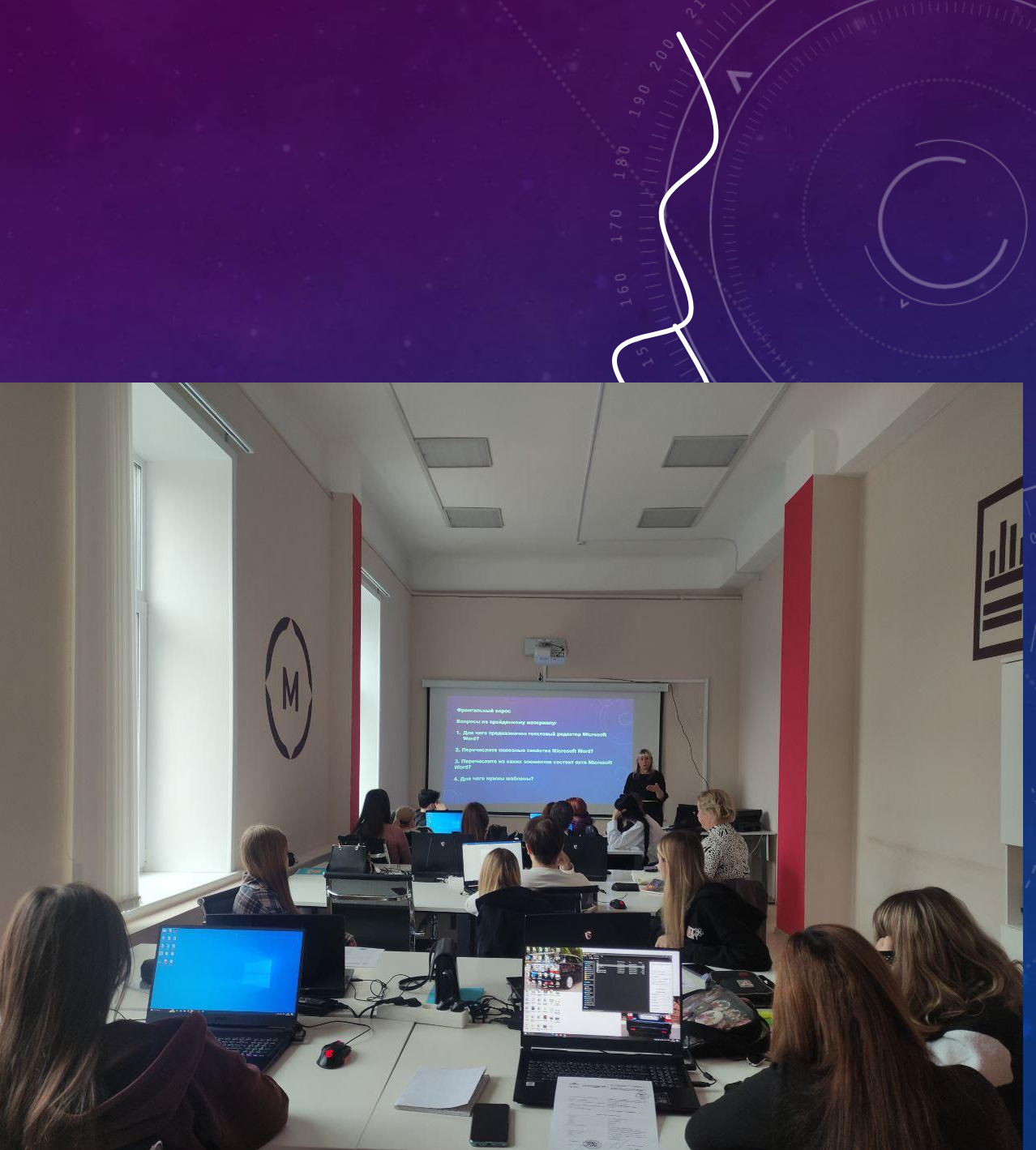

# СПАСИБО за ВНИМАНИЕ!

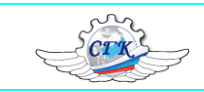

#### Методическая разработка открытого урока

ПМ.03 Освоение одной или нескольких профессий рабочих, должностей служащих МДК 03.01 Технология выполнения работ должности служащих «Секретарь-администратор

#### программы подготовки специалистов среднего звена

46.02.01 Документационное обеспечение управления и архивоведение

(базовая подготовка)

Разработчики: Варвик Э.В. преподаватели ГАПОУ «СГК»

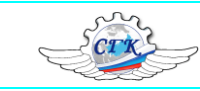

#### Технологическая карта учебного занятия

## Группа: ДОУ-23-01

Дата проведения: 30.10.2024 г.

## МДК 03.01 Технология выполнения работ должности служащих «Секретарь-администратор

<u>Тема учебного занятия:</u> Создание и редактирование документа.

Форма организации учебного занятия: комбинированный урок

Длительность: 45 минут

Педагогическая технология – информационно-коммуникационная

**Методическое обеспечение:** Методическая разработка урока, презентация по теме «Создание и редактирование документа».

Средства обучения: Интерактивное оборудование (ПК, мультимедийный проектор, программное обеспечение) Основные методы обучения:

- диалог;
- презентация;
- анализ и обобщение полученных результатов.

## Методы контроля:

– проектная работа в форме презентации

## Формы организации познавательной деятельности:

индивидуально-обособленная форма

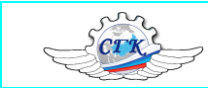

#### Образовательные результаты:

знать:

- приемы создания и редактирования документа в текстовом редакторе;
- правила редактирования документов в текстовом редакторе.

иметь представление

- о типичных ошибках, возникающих при оформлении документа;

#### уметь:

- создавать документ в текстовом редакторе;
- оформлять текстовый документ;
- редактировать текстовый документ;
- создавать документ в текстовом редакторе.

## Формируемые ПК

- ПК.3.1 Прием и распределение телефонных звонков организации.
- ПК.3.2 Организация работы с посетителями организации.
- ПК.3.3 Выполнение координирующих и обеспечивающих функций.

## Формируемые ОК

- ОК 01. Выбирать способы решения задач профессиональной деятельности применительно к различным контекстам;
- ОК 02. Использовать современные средства поиска, анализа и интерпретации информации и информационные

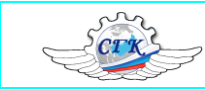

технологии для выполнения задач профессиональной деятельности;

ОК 03. Планировать и реализовывать собственное профессиональное и личностное развитие, предпринимательскую деятельность в профессиональной сфере, использовать знания по финансовой грамотности в различных жизненных ситуациях;

ОК 04. Эффективно взаимодействовать и работать в коллективе и команде;

ОК 05. Осуществлять устную и письменную коммуникацию на государственном языке Российской Федерации с учетом особенностей социального и культурного контекста;

ОК 06. Проявлять гражданско-патриотическую позицию, демонстрировать осознанное поведение на основе традиционных общечеловеческих ценностей, в том числе с учетом гармонизации межнациональных и межрелигиозных отношений, применять стандарты антикоррупционного поведения;

ОК 07. Содействовать сохранению окружающей среды, ресурсосбережению, применять знания об изменении климата, принципы бережливого производства, эффективно действовать в чрезвычайных ситуациях;

ОК 08. Использовать средства физической культуры для сохранения и укрепления здоровья в процессе профессиональной деятельности и поддержания необходимого уровня физической подготовленности;

ОК 09. Пользоваться профессиональной документацией на государственном и иностранном языках.

#### Цели занятия:

Научить создавать документ в текстовом редакторе и редактировать его.

#### обучающая:

Отработка навыков редактирования документов в текстовом редакторе;

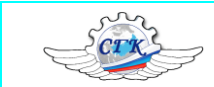

#### развивающая:

Оформление деловой, текстовой документации согласно нормам;

#### воспитательная:

Способствовать овладению необходимыми навыками самостоятельной учебной деятельности при редактировании

документа.

#### Задачи:

- познакомиться со способами создания документа;
- программными средствами для работы с текстом;
- освоить основные возможности текстовых редакторов;
- освоить панели инструментов программы Microsoft Word;
- освоение навыков редактирование текста.

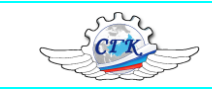

# Ход учебного занятия

| 1. Вводная часть: организационный момент, актуализация и мотивация учебной деятельности, целеполагание (8 мин) |                                                                  |  |  |  |
|----------------------------------------------------------------------------------------------------|------------------------------------------------------------------|--|--|--|
| Деятельность учителя                                                                                           | Деятельность студентов                                           |  |  |  |
| 1                                                                                                    | 2                                                                |  |  |  |
| 1. Организационный момент (1 мин.)                                                                             | 1.Организационный момент (1 мин.):                               |  |  |  |
| Учитель организует обучающихся, приветствует их, проверяет                                                     | Приветствуют учителя. Староста сообщает об отсутствующих на      |  |  |  |
| присутствующих, настраивает обучающихся на учебно-познавательную                                               | занятии.                                                         |  |  |  |
| деятельность; визуально проверяет готовность класса к уроку.                                                   |                                                                  |  |  |  |
| 2. Актуализация знаний (6 минут) фронтальный опрос:                                                            | 2. Актуализация знаний (6 минут) фронтальный опрос:              |  |  |  |
| Учитель просит вспомнить студентов ранее пройденную тему и ответить                                            | Слушают учителя и отвечают на вопросы. Предполагаемые ответы     |  |  |  |
| на вопросы:                                                                                                    | на вопросы учителя:                                              |  |  |  |
| 1. Для чего предназначен текстовый редактор Microsoft Word?                                                    | 1. Мощный текстовой процессор, предназначенный для               |  |  |  |
| 2. Перечислите полезные свойства Microsoft Word?                                                               | выполнения всех процессов обработки текста: от набора и верстки, |  |  |  |
| 3. Перечислите из каких элементов состоит окто Microsoft Word?                                                 | до проверки орфографии, вставки в текст графики в стандарте      |  |  |  |
| 4. Для чего нужны шаблоны?                                                                                     | *.pcx или *.bmp, распечатки текста. Он работает со многими       |  |  |  |
|                                                                                                    | шрифтами, как с русским, так и с любым из двадцати одного языка  |  |  |  |
|                                                                                                    | мира                                                             |  |  |  |
|                                                                                                    | 2. Автоматическая коррекция текста по границам, автоматический   |  |  |  |
|                                                                                                    | перенос слов и правка правописания слов, сохранение текста в     |  |  |  |
|                                                                                                    | определенный устанавливаемый промежуток времени, наличие         |  |  |  |
|                                                                                                    | мастеров текстов и шаблонов, позволяющих в считанные минуты      |  |  |  |
|                                                                                                    | создать деловое письмо, факс, автобиографию, расписание,         |  |  |  |
|                                                                                                    | календарь и многое другое. Word обеспечивает поиск заданного     |  |  |  |
|                                                                                                    | слова или фрагмента текста, замену его на указанный фрагмент,    |  |  |  |
|                                                                                                    | удаление, копирование во внутренний буфер или замену по          |  |  |  |
|                                                                                                    | шрифту, гарнитуре или размеру шрифта, а так же по надстрочным    |  |  |  |
|                                                                                                    | или по подстрочным символам. Наличие закладки в тексте           |  |  |  |
|                                                                                                    | позволяет быстро перейти к заложенному месту в тексте. Можно     |  |  |  |
|                                                                                                    | также автоматически включать в текст дату, время создания,       |  |  |  |
|                                                                                                    | обратный адрес и имя написавшего текст.                          |  |  |  |
|                                                                                                    | 3. Строка меню – имена групп команд, подменю.                    |  |  |  |

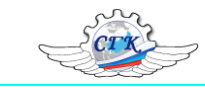

|                                       |                                                          | Строка состоя                                                   | ния (статуса) с     | одержит имя      | редактируемого   |  |
|---------------------------------------|----------------------------------------------------------|-----------------------------------------------------------------|---------------------|------------------|------------------|--|
|                                       |                                                          | документа и определяет текущее положение курсора в этом         |                     |                  |                  |  |
|                                       | документе. В строке выводится справочная информация.     |                                                                 |                     |                  |                  |  |
|                                       | Строка подсказ                                           | ки содержит инфор                                               | рмацию о возмо      | жных действиях   |                  |  |
|                                       |                                                          | пользователя в т                                                | текущий момент.     |                  |                  |  |
|                                       |                                                          | Рабочее поле -                                                  | это пространство    | на экране диспл  | тея для создания |  |
|                                       |                                                          | документа и работы с ним. Максимальный размер рабочего поля     |                     |                  |                  |  |
|                                       |                                                          | определяется стандартными параметрами монитора и составляет     |                     |                  |                  |  |
|                                       |                                                          | 25 строк по 80                                                  | знаков каждая. Ко   | ординатная лин   | нейка определяет |  |
|                                       |                                                          | границы докуме                                                  | нта и позиции табу  | ляции. Различа   | ют вертикальную  |  |
|                                       |                                                          | и горизонтальну                                                 | ю линейки.          |                  |                  |  |
|                                       |                                                          | Линейка прокру                                                  | тки служит для пер  | ремещения текс   | га документа в   |  |
|                                       |                                                          | рабочем поле ок                                                 | на. Курсор - короти | кая, как правило | , мигающая       |  |
|                                       |                                                          | линия, показывает позицию рабочего поля, в которую будет        |                     |                  |                  |  |
|                                       |                                                          | помещен вводимый символ или элемент текста.                     |                     |                  |                  |  |
|                                       |                                                          | 4. Мастера и шаблоны позволяют экономить время при              |                     |                  |                  |  |
|                                       |                                                          | оформлении типовых документов. С помощью шаблонов Word          |                     |                  |                  |  |
|                                       |                                                          | возможно быстро создавать письма, факсы, надписи на конвертах и |                     |                  |                  |  |
|                                       | 1                                                        | Т.П.                                                            |                     | [                |                  |  |
| 2                                     |                                                          |                                                                 | Методы              | Средства         | Ориентировоч     |  |
| Этапы учеоного занятия                | Содержание учебного материал                             | риала обучен                                                    |                     | обучения         | ная дозировка    |  |
| TT                                    |                                                          |                                                                 | Стородиций          |                  | времени          |  |
| целеполагание                         | Формулирустся тема урока и цель.                         |                                                                 | СЛОвесный           |                  | 1 МИН            |  |
|                                       | <u>тема учеоного занятия:</u> Создание и редактирование  |                                                                 | демонстрация        |                  |                  |  |
|                                       | Исть урока: Научилы создарать документ в тек             | CTOPOM                                                          |                     |                  |                  |  |
|                                       | релакторе и релактировать его                            | CIOBOW                                                          |                     |                  |                  |  |
|                                       |                                                          |                                                                 |                     |                  |                  |  |
|                                       | Метолы обучения: сповесный лемонстранионный линный показ |                                                                 |                     |                  |                  |  |
|                                       |                                                          | Средства обучения: Интерактивное оборудование (ПК               |                     |                  |                  |  |
|                                       |                                                          | мультимелийный проектор, программное обеспечение)               |                     |                  |                  |  |
| Изучение нового материала:            |                                                          | Изучение нового материала:                                      |                     |                  |                  |  |
| Учитель знакомит с планом темы урока: |                                                          | Студенты по ходу объяснения учителя в тетрадках делают записи   |                     |                  | делают записи    |  |

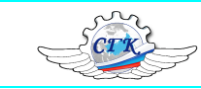

| 1. Установка параметров страницы: поля, формат бумаги, ориентация      | по команлам.                              |
|------------------------------------------------------------------------|-------------------------------------------|
| страницы. (Меню Макет/Параметры страницы/ откроется лиалоговое окно.   | Смотрят презентацию                       |
| 2. Основными этапами Создания (подготовки) текстовых документов в      | Работа с текстовым редактором             |
| Word являются:                                                         |                                           |
| набор текста                                                           |                                           |
| редактирование текста                                                  |                                           |
| форматирование                                                         |                                           |
| проверка правописания                                                  |                                           |
| печать текста                                                          |                                           |
| сохранение                                                             |                                           |
| 3. Текстовые процессоры могут одновременно работать с несколькими      |                                           |
| документами в различных окнах. Ввод и редактирование текста            |                                           |
| осуществляется в активном окне, в котором возможен доступ к командам   |                                           |
| меню. Команды в меню Окно позволяют упорядочивать окна документов,     |                                           |
| переходить из одного окна в другое и разделять рабочую область окна на |                                           |
| две части.                                                             |                                           |
| 4. Сохранение документа Word                                           |                                           |
| Во время работы с документом, он находится в оперативной памяти. Для   |                                           |
| того чтобы записать этот файл на диск, необходимо в меню Файл выбрать  |                                           |
| команду Сохранить, и задать необходимые параметры в окне диалога       |                                           |
| Сохранение документа.                                                  |                                           |
| При сохранении документа в окне диалога необходимо: Указать Имя        |                                           |
| файла, выбрать Тип файла (автоматически сохраняется Документ Word),    |                                           |
| выбрать папку, в которой сохраняются атрибуты файла, и диск на котором |                                           |
| будет сохранен файл. Открытый файл можно сохранить на диск под         |                                           |
| другим именем, выбрав в меню Файл команду Сохранить как.               |                                           |
| Закрепление: ответить на вопросы по новой теме:                        |                                           |
| Назовите команду - установка полей                                     |                                           |
| что такое междустрочный интервал и как он устанавливается              |                                           |
| Какую команду необходимо выполнить, чтобы рядом было два окна          | Закрепление: проверить записи в тетрадках |
| Как сохранить документ                                                 |                                           |
| Что относится к редактированию текста                                  |                                           |
| Что относится к форматированию текста                                  |                                           |

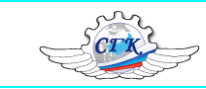

| 3. Заключительная часть: подведение итогов, рефлексия, домашнее задание (4 минуты) |                                                                                                    |               |                                                  |                      |                                          |
|------------------------------------------------------------------------------------|----------------------------------------------------------------------------------------------------|---------------|--------------------------------------------------|----------------------|------------------------------------------|
| Подводит итоги урока: Отвечают н                                                   |                                                                                                    | Отвечают на в | на вопросы учителя. Записывают домашнее задание. |                      |                                          |
| Обобщает тему                                                                      |                                                                                                    |               |                                                  |                      |                                          |
| Выставляет отметки и озвуч                                                         | ивает их классу.                                                                                                    |               |                                                  |                      |                                          |
| Этапы учебного занятия                                                             | Содержание учебного материал                                                                                                    | a             | Методы<br>обучения                               | Средства<br>обучения | Ориентировоч<br>ная дозировка<br>времени |
| Рефлексия<br>Подведение итогов                                                     | Просит закончить предложения:<br>сегодня на уроке:<br>- я узнал<br>- я научился<br>- мне было легко<br>- мне было сложно<br>Оцениваются ответы студентов                     |               |                                                  | ПК, проектор         | 2 мин<br>1 мин                           |
|                                                                                    |                                                                                                    |               |                                                  |                      |                                          |
| Домашнее задание                                                                   | Описать назначение кнопок меню Вид (1 вариант/порядковый номер нечетный в журнале)<br>Описать назначение кнопок меню Макет (2 вариант<br>/порядковый номер четный в журнале) |               |                                                  | Тетрадь,<br>ручка    | 1 мин                                    |
| ИТОГО                                                                              |                                                                                                    |               |                                                  |                      | 45 мин                                   |

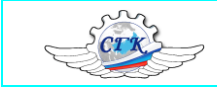